## Activité n°4 (TP): Produire un signal sonore à l'aide d'un microcontrôleur.

## Capacités exigibles :

• Utiliser un dispositif comportant un microcontrôleur pour produire un signal sonore.

Un microcontrôleur permet de générer des signaux électriques que l'on peut transformer en signaux sonores grâce à un haut-parleur.

## Comment générer des sons avec un microcontrôleur et quelques lignes de code ?

| Document 1 : Microcontrôleur Arduino Voir l'aide numérique (lien cliquable) du cours Moodle Remarques : • Type de carte utilisée au lycée :                                                                                                    | Document 2 : La fonction tone() sur Arduino<br>La fonction tone() permet de générer un signal carré,<br>périodique, avec comme paramètres, le numéro de la<br>broche utilisée sur la carte, la fréquence (choix<br>possibles : nombre entier entre 31 Hz et 65 635 Hz) et<br>la durée en ms :<br>tone (numeroBroche, frequence, duree);<br><u>Remarque</u> :<br>tone() est une fonction non bloquante, c'est-à-dire<br>qu'elle n'arrête pas le programme pendant<br>l'exécution de la fonction et un seul signal sonore<br>peut être généré à la fois, sur une seule broche.<br>Entre deux sons successifs, il faut alors utiliser la<br>fonction delay() avec comme paramètre la durée<br>en ms : delay(duree);<br>La fonction delay() génère une pause dans l'exécution du<br>programme, pendant la durée (en ms) indiquée en<br>paramètre. |            |            |            |            |             |            |            |                        |
|----------------------------------------------------------------------------------------------------|----------------------------------------------------------------------------------------------------|------------|------------|------------|------------|-------------|------------|------------|------------------------|
| Outils → Type de cate : sélectionner<br>Arduino/Genuino Mega or Mega 2560         • Sélectionner le port Educaduino-Lab dans<br>Outils → Port : sélectionner<br>COM(numéro) (Arduino/Genuino Mega or<br>Mega 2560)         Si vous ne pouvez pas sélectionner de port, il faut<br>certainement réinstaller les pilotes de la carte Arduino. |                                                                                                    |            |            |            |            |             |            |            |                        |
| Document 3 : Branchement du haut-parleur sur le microcontrôleur                                                                                                    | Document 4 : Quelques notes et leur fréquence associée                                                                                                    |            |            |            |            |             |            |            |                        |
| Brancher le haut-parleur sur le port USB associé<br>à l'indication D46.                                                                                                    | Note<br>f(Hz)                                                                                                    | Do₃<br>262 | Re₃<br>294 | Mi₃<br>330 | Fa₃<br>349 | Sol₃<br>392 | La₃<br>440 | Si₃<br>494 | Do <sub>4</sub><br>524 |

## Suivre les instructions :

- → Relier le microcontrôleur à l'ordinateur, ce qui permettra d'alimenter en énergie électrique le microcontrôleur, mais également de pouvoir téléverser un programme du logiciel « Arduino » vers le microcontrôleur.
- → Dans le logiciel « Arduino », ouvrir le fichier «Produire\_son\_440\_Hz ». Dans le menu « Outils » du logiciel « Arduino », vérifier le type de carte et le port (voir doc. 1), puis téléverser le programme.
- → Brancher le haut-parleur sur le microcontrôleur (doc. 3).

<u>Remarque</u> : pour couper le son, il suffit de ne plus alimenter électriquement le microcontrôleur, en le débranchant de l'ordinateur, ou alors de débrancher le haut-parleur du microcontrôleur.

- **1.1.** Analyser le programme pour essayer d'en comprendre la structure. Expliquer en particulier pourquoi la note est jouée en continu alors que le paramètre « durée » de la fonction tone() est de 500 ms.
- 1.2. Quelle est la note jouée par le microcontrôleur ?
- 2.1. À l'aide du document 4, calculer le rapport des fréquences de deux notes séparées d'une octave.
- **2.2.** Modifier le programme de façon à produire un La<sub>4</sub>, c'est-à-dire un La situé une octave au-dessus du La<sub>3</sub>. Téléverser le programme et vérifier que le son produit est effectivement plus aigu qu'un La<sub>3</sub>.
- **3.** Modifier le programme de façon à entendre la note La<sub>3</sub> pendant des intervalles de temps d'une durée de 1 seconde, entrecoupés d'une pause de 1 seconde.
- 4. Créer un programme qui jouera la gamme, de la note Do₃ à la note Do₄, chaque note devant être jouée pendant une demi-seconde, sans coupure entre les notes, puis prévoir une pause de 2 secondes avant de recommencer la gamme au début. Téléverser le programme et écouter la mélodie composée.